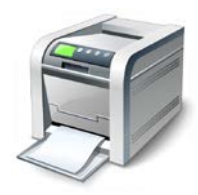

## Muskingum County Library System **Wireless Printing Instructions for Android Devices**

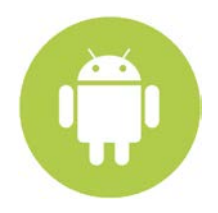

Muskingum County Library System uses a service called SmartALEC to print wirelessly from personal Laptops, Android, and iOS devices. This system is separate from our catalog so you must register your library card and setup a PIN.

- **1.** Register on our website at: http://muskingumlibrary.org/wirelessprinting/
- **2.** Download the SmartALEC app (you can search the Google Play store or use the direct link above)
- **3.** Launch the app and log in with your library barcode and PIN:
- 4. Tap to "Accept" the Usage Policy:

Accept

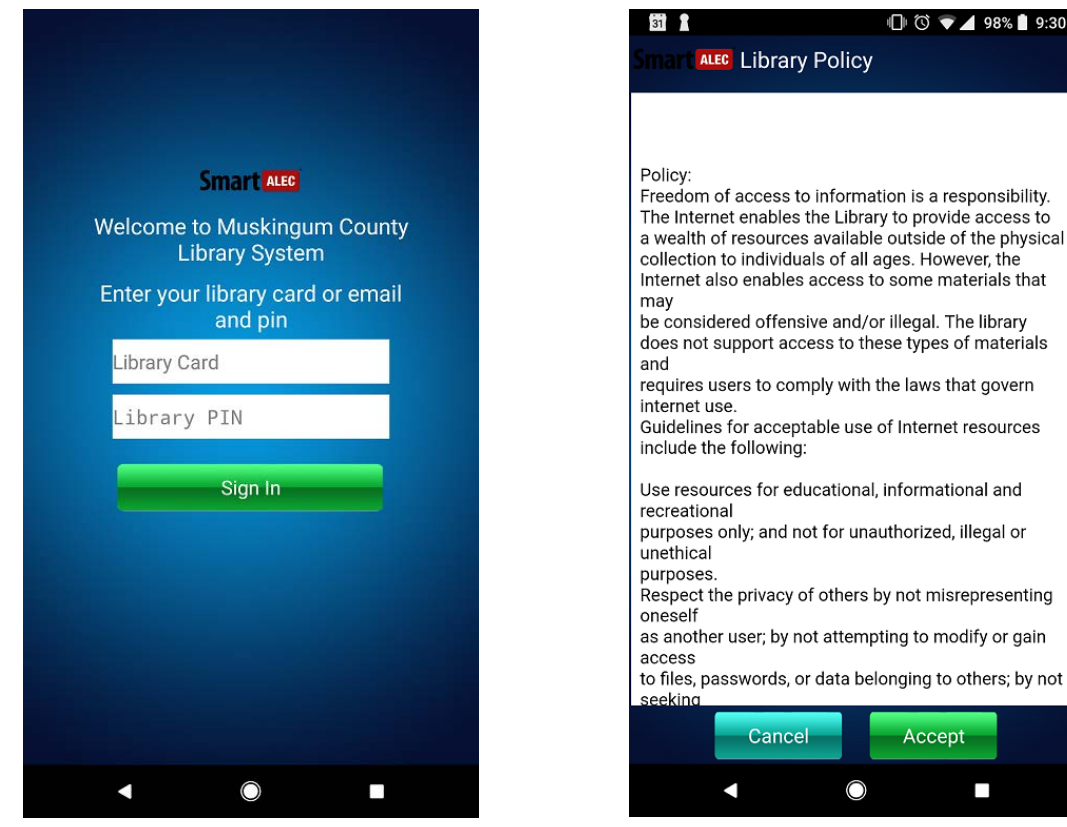

5. Enable the app. Tap the menu button then "Enable SmartAlec Printer":

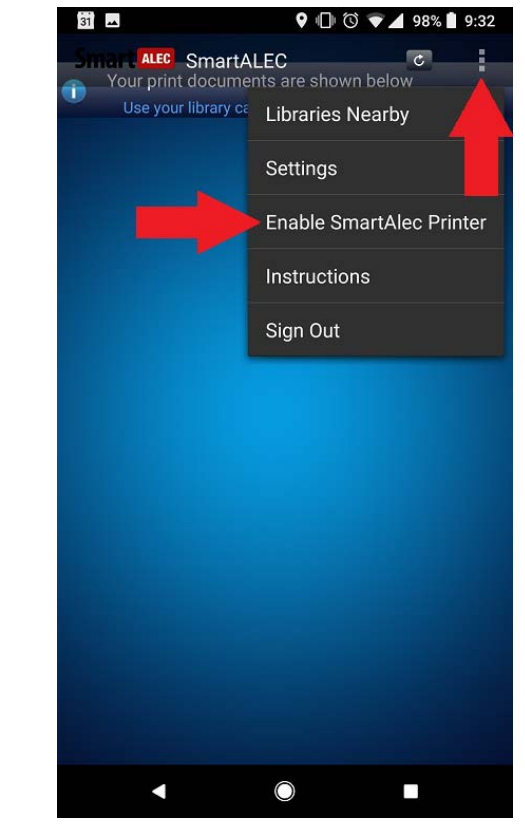

Once enabled, you may close the SmartALEC app and navigate to the item that you wish to print

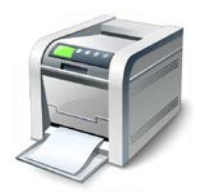

## Muskingum County Library System Wireless Printing Instructions for Android Devices

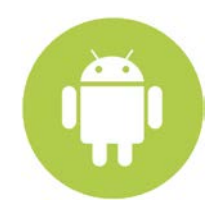

## Example

## **Printing from Gmail App:**

- **1.** Press the menu button
- 2. Select "Print":

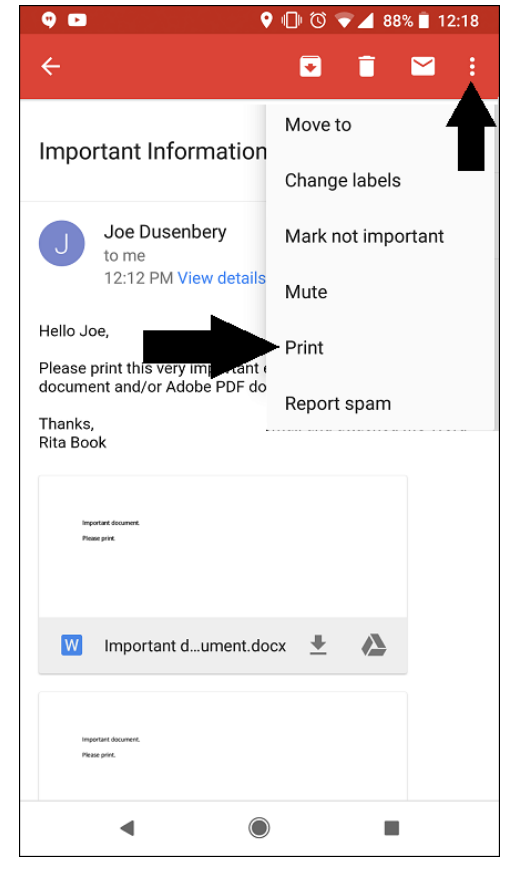

**3.** Set to "SmartAlec Printer" and press the blue printer icon:

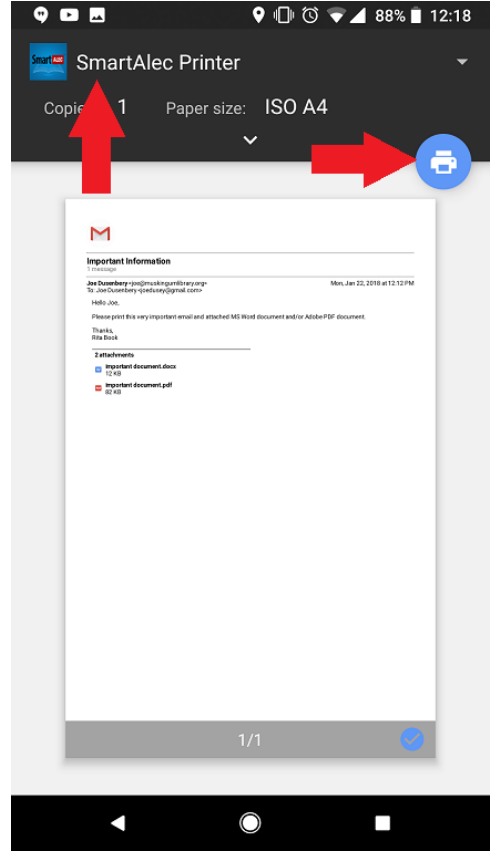

- 4. Pay for and Retrieve Printouts
  - **a.** From John McIntire Library Use the self-service printer kiosks
  - From any Branch location ask staff to release your document. They will also collect payment